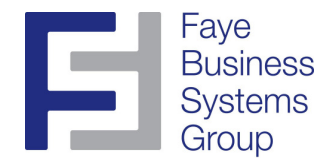

#### Printing 1099s

- 1. Launch MAS90.
- 2. Select Accounts Payable from the *MAS90 Modules Menu*.
- 3. Select **1099 Printing** from the *Accounts Payable Reports Menu*.

| 龐 | Template Selection ? 🔀                                                                                                    |
|---|----------------------------------------------------------------------------------------------------|
|   | Template Selection    ? X      Select a Form Template    1099-DIV Preprinted Laser      1099-DIV Dot Matrix    1099-INT Preprinted Laser      1099-INT Dot Matrix    1099-MISC Preprinted Laser      1099-MISC Dot Matrix    1099-MISC Dot Matrix |
|   |                                                                                                    |

4. Select the proper form, usually **1099-MISC Preprinted Laser** and press *OK*.

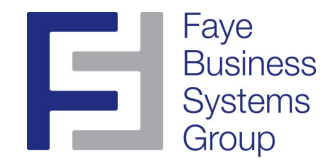

#### Printing 1099s (Continued)

5. Review the 1099 Printing screen.

| 🌇 Form 1099 Printing (ABC) 12/30/2010 |                                                                                                    |                        |                  |      |       |              |             |          |  |  |  |
|---------------------------------------|----------------------------------------------------------------------------------------------------|------------------------|------------------|------|-------|--------------|-------------|----------|--|--|--|
| Form Code<br>Description              | STAN<br>1099                                                                                                    | NDARD<br>-MISC Preprin | م<br>ited Laser  | ]    |       |              |             | Designer |  |  |  |
| Form Type 1099-MISC Preprinted Laser  |                                                                                                    |                        |                  |      |       |              |             |          |  |  |  |
| Multi-Part Form Enabled               |                                                                                                    |                        |                  |      |       |              |             |          |  |  |  |
| Vendor Type<br>Box Number (           | Vendor Type to Print  All Types  Minimum YTD Payment  600.00    Box Number to Print  7  1099 Calendar Year  2010 |                        |                  |      |       |              |             |          |  |  |  |
| Company Na                            | me                                                                                                    | ABC Distribu           | tion and Service | Corp | p. Te | lephone      | 213-456-789 | 0        |  |  |  |
| Address                               | Address 1234 Main Street                                                                                         |                        |                  |      | Fe    | deral ID No. | 95-9999999  |          |  |  |  |
|                                       | Los Angeles, C4                                                                                                  |                        |                  |      |       |              |             |          |  |  |  |
|                                       |                                                                                                    |                        |                  |      |       |              |             |          |  |  |  |
|                                       |                                                                                                    |                        |                  |      |       |              |             |          |  |  |  |
| Select Field                          |                                                                                                    |                        | Operand          |      | Value |              |             |          |  |  |  |
| Vendor Num                            | iber                                                                                                    |                        | All              | •    |       |              |             | 9        |  |  |  |
|                                       |                                                                                                    |                        |                  |      |       |              |             |          |  |  |  |
| HP LaserJet 2420 PCL 6                |                                                                                                    |                        |                  |      |       |              |             |          |  |  |  |

- 6. Make sure the following fields are set properly:
  - a. Minimum YTD Payment = \$600.00
  - b. 1099 Calendar Year is set correctly.
  - c. Federal ID Number, Name, and Address data are accurate.
  - d. Box Number to Print = 7 (miscellaneous)
- 7. Make sure you have your pre-printed laser 1099 forms loaded in the laser printer.
- 8. Click **Print**.

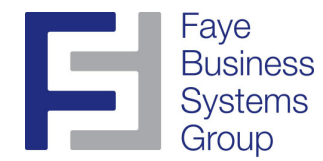

# Validating Information

1. Make sure all vendors are configured properly for 1099s:

| 🔚 Vendor Maintenance (ABC) 12/30/2010                                           |                                                                                                    |
|---------------------------------------------------------------------------------|----------------------------------------------------------------------------------------------------|
| Vendor No. 01-ANDERS 🐼 🐼 🕥 🔊 🗒                                                  | Copy From Renumber Contacts                                                                                             |
| 1. Main 2. Additional 3. Statistics 4. Summary 5                                | . History <u>6</u> . Invoices 7. Transactions <u>8</u> . Checks <u>9</u> . P/Os                                         |
| Data Entry    G/L Account    0560-000-03    Truck expenses    Separate Check    | Use P/0 Receipt of Invoice Entry for this Vendor                                                                        |
| Comment  Call Sally for Billing Help    Printing    Sort    ANDERS    Batch Fax | Vendor Type  Business    Default Form  Miscellaneous    Taxpayer ID No.  03-3627154    Default Box No.  7    Misc Box 9 |
|                                                                                 | Accept Cancel Delete 🖶 📀                                                                                                |

- 2. Note that if this data was not setup properly at the beginning of the year, 1099 payments may not have been accurately accumulated.
- 3. Click on the **1099 History** button to review the payment detail flagged as 1099 payments.

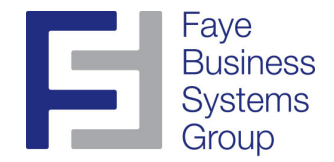

## Validating Information (Continued)

4. You can change the information on this screen as needed.

| 🚡 1099 Payment History                               |                                 |                            |              |          |  |  |  |  |  |  |
|------------------------------------------------------|---------------------------------|----------------------------|--------------|----------|--|--|--|--|--|--|
| 1099 Form Type Miscellaneous 🗸<br>Calendar Year 2010 |                                 |                            |              |          |  |  |  |  |  |  |
|                                                      |                                 | Box                        | Year to Date | <u> </u> |  |  |  |  |  |  |
|                                                      | 1                               | 1 Rent                     | .00          |          |  |  |  |  |  |  |
|                                                      | 2                               | 2 Royalties                | .00          |          |  |  |  |  |  |  |
|                                                      | 3                               | 3 Other income             | .00          |          |  |  |  |  |  |  |
|                                                      | 4                               | 4 Fed income tax           | .00          |          |  |  |  |  |  |  |
|                                                      | 5                               | 5 Fishing boat             | .00          |          |  |  |  |  |  |  |
|                                                      | 6 Medical care<br>7 Nonemployee |                            | .00          | =        |  |  |  |  |  |  |
|                                                      |                                 |                            | 14,266.12    |          |  |  |  |  |  |  |
|                                                      | 8 Substitute pymnt              |                            | .00          |          |  |  |  |  |  |  |
|                                                      | 9                               | 10 Crop Insurance          | .00          |          |  |  |  |  |  |  |
|                                                      | 10                              | 13 Excess Parachute Pmnts  | .00          |          |  |  |  |  |  |  |
|                                                      | 11                              | 14 Proceeds to attorney    | .00          |          |  |  |  |  |  |  |
|                                                      | 12                              | 15a Section 409A deferrals | .00          |          |  |  |  |  |  |  |
|                                                      | 13                              | 15b Section 409A income    | .00          |          |  |  |  |  |  |  |
|                                                      | 14                              | 16 State income tax        | .00          | ~        |  |  |  |  |  |  |
|                                                      |                                 |                            |              | ancel 💿  |  |  |  |  |  |  |

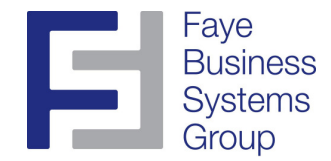

## Validating Information (Continued)

5. Print an AP Trial Balance Report to review 1099 payments.

| Report Setting       | STANDAR    | D              |           |               |              | S <u>a</u> ve |
|----------------------|------------|----------------|-----------|---------------|--------------|---------------|
| Description          | Accounts F | ayable Trial B | lalance   |               |              |               |
| C Setting Options    |            |                |           |               |              |               |
| Туре                 | Public     | ~              | Print Rep | port Settings | Number of Co | pies 1        |
| Default Report       |            |                | Three H   | ole Punch     | Collated     |               |
| Options              |            |                |           |               |              |               |
| Invoices to Print    | Pa         | aid 🔽          |           |               |              |               |
| Print Trial Balance  | as Of 12   | /31/2010       | 5         |               |              |               |
| Print Transaction [  | Detail 📃   |                |           |               |              |               |
| Print G/L Distributi | ion 🗌      |                |           |               |              |               |
| Print 1099 Informa   | ition 🔽    |                |           |               |              |               |
|                      |            |                |           |               |              |               |
| Selections           |            |                |           |               |              |               |
| Select Field         |            | Operand        |           | Value         |              |               |
| Vendor Number        |            | All            | -         |               |              |               |
| Company Code         |            | All            | •         |               |              |               |
|                      |            |                |           |               |              |               |
|                      |            |                |           |               |              |               |

6. This will print all paid invoices with their related 1099 information.

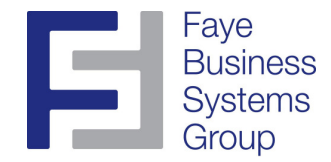

## Validating Information (Continued)

7. Print an AP Check History Report to review payments by vendor.

| 👫 Accounts Payable Check History Report (ABC) 12/30/2010 📃 🗖 🔀                                                                                                    |                         |            |                       |                            |  |                  |  |  |  |
|----------------------------------------------------------------------------------------------------|-------------------------|------------|-----------------------|----------------------------|--|------------------|--|--|--|
| Report Setting<br>Description                                                                                                    | STANDARD<br>Accounts Pa | yable Chec | k History             | Report                     |  | S <u>a</u> ve -  |  |  |  |
| Setting Options<br>Type<br>Default Report                                                                                                    | Public                  | ~          | Print Rep<br>Three Ho | oort Settings<br>ble Punch |  | Number of Copies |  |  |  |
| Sort Report By                                                                                                    | Vendor Name             |            | <b>~</b>              |                            |  |                  |  |  |  |
| Options    By Date    Include Credit Card Transfer Payments      Selection Criteria    By Date    Include Credit Card Transfer Payments      Fiscal Year    2010    Print Credit Card Transfer Details      Starting Date    1/1/2010    Include Voided Checks      Ending Date    12/31/2010 |                         |            |                       |                            |  |                  |  |  |  |
| Selections                                                                                                    |                         |            |                       |                            |  |                  |  |  |  |
| Select Field                                                                                                    |                         | Operand    | -                     | Value                      |  |                  |  |  |  |
| Vendor Name                                                                                                    |                         | All        | +                     |                            |  |                  |  |  |  |
| Bank Code                                                                                                    |                         | All        | •                     |                            |  |                  |  |  |  |
| Company Code                                                                                                    |                         | All        | -                     |                            |  |                  |  |  |  |
| Keep Window Open After:    HP LaserJet 2420 PCL 6    Print    Preview    Print                                                                                                    |                         |            |                       |                            |  |                  |  |  |  |